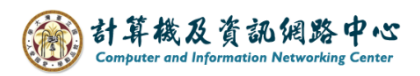

2024/11/4

# Attach email or files

1. Please click [New Email].

| C \ →                                                                                                    | 𝒫 Search         |                                                                                      |        |
|----------------------------------------------------------------------------------------------------|------------------|--------------------------------------------------------------------------------------|--------|
| File Home Send / Receive                                                                                                    | Folder View Help | <ul> <li>Move to: ? → To Manager</li> <li>Team Email → Reply &amp; Delete</li> </ul> | < >    |
| Email tems ~ & ~<br>New Delete                                                                                                    | All              | Create New Quick Steps                                                               | ×<br>ا |
| Contraction of the second second s | All Unread       | By Date ∨ ↑                                                                          |        |
| √ @ntu.edu.tw                                                                                                    | ∨ Today          |                                                                                      |        |
| Inbox 3                                                                                                    | 校內訊息             | 0<br>12:11 PM                                                                        |        |
| Drafts [14]                                                                                                    |                  |                                                                                      |        |
| Sent Items<br>Deleted Items<br>> Archives                                                                                                    | 校內訊息             | 0<br>12:04 PM                                                                        |        |
| Junk Email [13]                                                                                                    |                  |                                                                                      |        |

## 2. Click [Insert] or [Attach File].

| 89                |                          | ↓ ₹        |         |             | Untitled - M | Message (H                  | ITML)           |                |                       |                |
|-------------------|--------------------------|------------|---------|-------------|--------------|-----------------------------|-----------------|----------------|-----------------------|----------------|
| File M            | lessage                  | Insert     | Options | Format Text | Review       | Help                        | Ŷ               | Tell me        | what you              | want to do     |
| Paste<br>✓ ØF     | Cut<br>Copy<br>Cormat Pa | inter B    |         | A^ a`<br>   |              | ~   A <sub>¢</sub><br>∈= ⇒= | Address<br>Book | Check<br>Names | Û<br>Attach<br>File ∽ | Signature<br>V |
| Clipbo            | bard                     | Γ <u>ν</u> |         | Basic Text  |              | F⊒.                         | Nar             | nes            |                       | clude          |
| ∑<br><u>S</u> end |                          | <u>[</u> o |         |             |              |                             |                 |                | -                     |                |
|                   | S <u>u</u> l             | bject      |         |             |              |                             |                 |                |                       |                |
| 4                 |                          |            |         |             |              |                             |                 |                |                       |                |

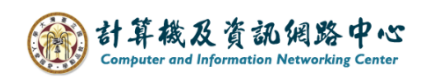

#### 3. Attach File

Click [Insert], select [Attach File] and click [Browse This PC].

| <b>□</b> 9 0 ↑ ↓                                   | ≂ Un                      | titled - Message (HTML)                                         |                                                                                                    |
|----------------------------------------------------|---------------------------|-----------------------------------------------------------------|----------------------------------------------------------------------------------------------------|
| File Message Inse<br>Attach Outlook<br>File V Item | ert Options Format Text R | eview Help 및 T<br>오Link [초] Text<br>디 Bookmark 를 Quic<br>서 Word | Tell me what you want to do<br>Box ~ <u>A</u> ≣ Drop Cap ~<br>k Parts ~ ট Date & Time<br>dArt ~ 司 Object |
| Recent Items                                       |                           |                                                                 | Text                                                                                                    |
| Browse Web Location                                | ons                       | >                                                               |                                                                                                    |
| Browse This PC                                     | -                         |                                                                 |                                                                                                    |
|                                                    |                           |                                                                 |                                                                                                    |
| ¢                                                  |                           |                                                                 |                                                                                                    |
|                                                    |                           |                                                                 |                                                                                                    |
|                                                    |                           |                                                                 |                                                                                                    |
|                                                    |                           |                                                                 |                                                                                                    |

Select the Emails or files you want, and click [Insert].

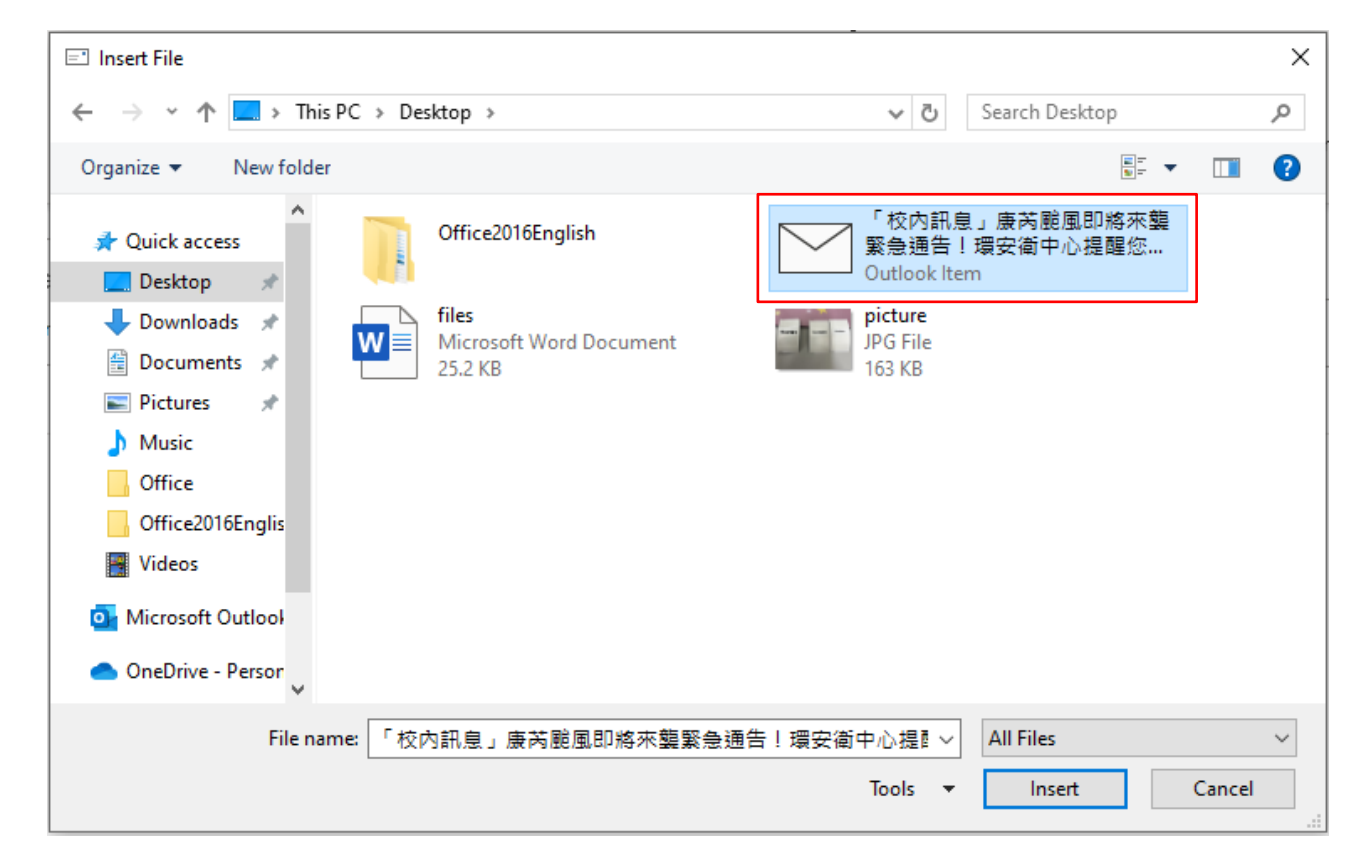

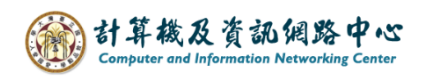

### 3. Outlook Item

## Click [Insert], select [Attach File] and click [Browse This PC]

|                         |                 |                          | ÷            | Unti                                  | tled - Message (H            | TML) |                                          | Ŧ                                          |            |     | × |
|-------------------------|-----------------|--------------------------|--------------|---------------------------------------|------------------------------|------|------------------------------------------|--------------------------------------------|------------|-----|---|
| File                    | Messa           | ge Inse                  | ert Options  | Format Text                           | Review H                     | lp Ç | ) Tell me v                              | vhat you want to                           | o do       |     |   |
| U<br>Attacy (<br>File ~ | Outlook<br>Item |                          | ble Pictures | Shapes ~ 2<br>cons 1<br>3D Models ~ 6 | à ©Link<br>II ☐ Bookn<br>I ~ | ark  | Text Box ~<br>Quick Parts ~<br>WordArt ~ | A∃ Drop Cap ~<br>☐ Date & Time<br>☐ Object | ε<br>Symbo | ols |   |
|                         | Inc' le         | Tab                      | oles         | Illustrations                         | Links                        |      | Т                                        | ext                                        |            |     | ^ |
| ∑<br><u>S</u> en        | •               | <u>I</u> o<br><u>C</u> c | ]            |                                       |                              |      |                                          |                                            |            |     |   |
|                         |                 | S <u>u</u> bject         |              |                                       |                              |      |                                          |                                            |            |     |   |
| Ļ                       |                 |                          |              |                                       |                              |      |                                          |                                            |            |     |   |

Select the Emails from your inbox, and click  $\mbox{OK}\mbox{}$  .

| Insert Item                                             | ×                                                                                          |
|---------------------------------------------------------|--------------------------------------------------------------------------------------------|
| Look in:                                                | <ul> <li>○ Cancel</li> <li>Insert as</li> <li>○ Text only</li> <li>④ Attachment</li> </ul> |
| Items:                                                  |                                                                                            |
| l 🗅 🔟 From Subject                                      | Received 🗸                                                                                 |
| 校內訊息 「校內訊息」康芮颱風即將來襲緊急通告!環安衛中心提醒您做好防颵準備!<br>全校救職員工生,大家好: | Tue 2024/10/29 9:46 AM                                                                     |
|                                                         | Tue 2024/10/29 9:46 AM                                                                     |
| Q                                                       | Tue 2024/10/29 9:45 AM                                                                     |

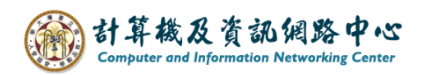

4. The attach has been added successfully.

|                                                         | Untitled - Message (HTML)                                                                                                    | <b>⊡</b> – □ ×                                                                           |
|---------------------------------------------------------|----------------------------------------------------------------------------------------------------|------------------------------------------------------------------------------------------|
| File Message Insert                                     | Options Format Text Review Help Q                                                                                                    | > Tell me what you want to do                                                            |
| Attach Outlook<br>File ~ Item ~ Table<br>Include Tables | Image: Shapes v       Image: Shapes v       Image: Shapes v | Text Box → A = Drop Cap →<br>Quick Parts → c Date & Time<br>WordArt → c Object<br>Text → |
| Io       Send       ⊆c       Subject                    |                                                                                                    |                                                                                          |
| 「校內訊息」康芮颱風即將<br>Outlook item                            | 來襲緊急通告!環安衛中心提醒您做好防颱準備! 🖌                                                                                                    |                                                                                          |
| 4                                                       |                                                                                                    |                                                                                          |